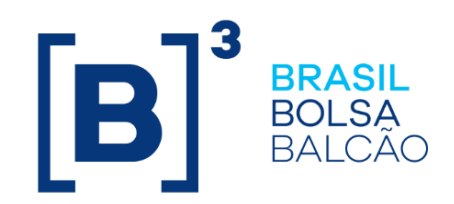

# MANUAL OPERACIONAL IMERCADO EVENTOS

**INFORMAÇÃO PÚBLICA** 

# CONTEÚDO

| 1                        | IMERCADO EVENTOS                                                                                                    | 3           |
|--------------------------|----------------------------------------------------------------------------------------------------|-------------|
| 2                        | CONTRATAÇÃO DO MÓDULO                                                                                                    | 3           |
| 3                        | MÓDULO EVENTOS                                                                                                    | 3           |
|                          |                                                                                                    |             |
| 3.1                      | Acesso ao portal                                                                                                    | 3           |
| 3.1<br>3.2               | <ul> <li>Acesso ao portal</li> <li>Navegando pelo portal – Módulo Eventos</li> </ul>                                                                        | 3           |
| 3.1<br>3.2<br>3.3        | <ul> <li>Acesso ao portal</li> <li>Navegando pelo portal – Módulo Eventos</li> <li>Tela Solicitação de Arquivo</li> </ul>                                   | 3           |
| 3.1<br>3.2<br>3.3<br>3.4 | <ul> <li>Acesso ao portal</li> <li>Navegando pelo portal – Módulo Eventos</li> <li>Tela Solicitação de Arquivo</li> <li>Tela Consulta de Eventos</li> </ul> | 3<br>4<br>4 |

# **1 IMERCADO EVENTOS**

O módulo "Eventos" foi desenvolvido com o objetivo de viabilizar a solicitação de arquivos de eventos corporativos e visualizá-los em tela por meio do iMercado.

O arquivo de conciliação de eventos será gerado diariamente contendo informações dos eventos data ex do dia. Já em tela, será disponibilizado todo o histórico de eventos corporativos realizados.

# 2 CONTRATAÇÃO DO MÓDULO

O módulo Eventos está contido no iMercado-Conciliação. Para contratar o serviço deve-se enviar o formulário disponível na página do iMercado para o e-mail <u>contratacao@b3.com.br</u>.

Após a finalização das devidas etapas e habilitação do usuário será disponibilizado um login para autenticação na plataforma.

# 3 MÓDULO EVENTOS

O uso da tela é para inclusão e exclusão de solicitação do arquivo IMBARQ018 e é exclusivo para categoria de Gestor.

#### 3.1 Acesso ao portal

- a. O acesso ao ambiente de certificação (homologação) deverá ser feito pelo link https://imercado-cert.b3.com.br/
- b. O acesso ao ambiente de produção deverá ser feito pelo link https://imercado.bmfbovespa.com.br/
  - d. c. O acesso utiliza duplo fator de autenticação da B3 (token). A configuração pode ser feita seguindo as orientações na tela ou no manual do duplo fator de autenticação disponível neste link. Após passar pelo segundo fator de autenticação, será necessário adicionar o login e senha, em seguida selecionar o código da instituição e a categoria.

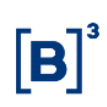

| B ACESSO AO SISTEMA |                                                      |
|---------------------|------------------------------------------------------|
|                     | Acesso ao Sistema                                    |
|                     | Senha Esqueci meu usuário Esqueci minha senha Entrar |

# 3.2 Navegando pelo portal – Módulo Eventos

O menu Eventos é composto pelos submenus Solicitação de Arquivo e Consulta de Eventos.

| PORTAL IMERCADO | RESUMO | SOLICITAÇÕES 🕂 | APROVAÇÕES + | CONSULTAS + | ADMIN + | risco + | CADASTRO + | DUPLICATAS + | EVENTOS —              |
|-----------------|--------|----------------|--------------|-------------|---------|---------|------------|--------------|------------------------|
|                 |        |                |              |             |         |         |            |              | Solicitação de Arquivo |
|                 |        |                |              |             |         |         |            |              | Consulta de Eventos    |
|                 |        |                |              |             |         |         |            |              |                        |
|                 |        |                |              |             |         |         |            |              |                        |

# 3.3 Tela Solicitação de Arquivo

Quando o Gestor acessar a tela, a Categoria, Participante Solicitante e Razão Social virão preenchidos.

Exemplo Gestor:

| licitação de A    | rquivo              |             |                            |                 |       |  |  |
|-------------------|---------------------|-------------|----------------------------|-----------------|-------|--|--|
| > Eventos         |                     |             |                            |                 |       |  |  |
|                   |                     |             |                            |                 |       |  |  |
|                   |                     |             |                            |                 |       |  |  |
| Categoria<br>GEST | Participante<br>894 | Solicitante | Razão Social<br>B3 S.A BRA | ASIL, BOLSA, BA | ALCÃO |  |  |
|                   |                     |             |                            |                 |       |  |  |

Ao ser identificado, aparecerá um registro em tela permitindo a solicitação do IMBARQ018 – Eventos Corporativos.

| o de Arquivo                   |        |  |
|--------------------------------|--------|--|
| IARQ018 - Eventos Corporativos | 0      |  |
|                                | SALVAR |  |

Ao selecionar o *checkbox* e clicar no botão "salvar", o Gestor já está habilitado para receber o arquivo IMBARQ018 no dia seguinte.

| Total de Registros 🜒           |        |
|--------------------------------|--------|
| oo de Arquivo                  |        |
| 3ARQ018 - Eventos Corporativos | 0      |
|                                | SALVAR |
|                                |        |

Para realizar a exclusão da solicitação, basta retirar a seleção do *checkbox*, clicar em "sim" para solicitar a remoção e, por fim, clicar no botão "salvar".

| Solicitação de Arquivo<br>8 = teme |                                                   |
|------------------------------------|---------------------------------------------------|
|                                    | -<br>(LINYA) FREAD                                |
| Total de Registres 🕒               | ?                                                 |
| ABBAQUIS - Exertis Corporation     | A solicitação será removida.<br>Deseja continuar? |
| _                                  |                                                   |

Caso seja necessário suporte direto pela B3, o atendimento é feito pelo número (11) 2565-5016 ou por liquidacao.imercado@b3.com.br.

# 3.4 Tela Consulta de Eventos

A tela Consulta de Eventos disponibiliza ao Gestor todo o histórico de Eventos Corporativos. É possível realizar a pesquisa de acordo com a data de referência ou data de atualização, data inicial, data final e tipo de evento.

|   |              |               | -            |              | -                                     | Tipo de Evento                                          |                                                                         |                                                                                |
|---|--------------|---------------|--------------|--------------|---------------------------------------|---------------------------------------------------------|-------------------------------------------------------------------------|--------------------------------------------------------------------------------|
| ~ | Data Inicial |               |              | Data Final   | · · · · · · · · · · · · · · · · · · · |                                                         | ×                                                                       |                                                                                |
|   |              |               |              |              | LIMPAR                                | FILTRAR                                                 |                                                                         |                                                                                |
|   | ~            | ♥ Data Inical | ✓ Data Hidal | ✓ Data Hidal | ✓ Data Inicial Data Final             | Data Inical     Data Inical     Data Inical     LiuMPAR | Deta Inicial     Deta Inicial     Top de Events      LUMPAR     FLITRAR | Data Inicial     Data Final     Teo de Conto     V     V     FLITAR     FLITAR |

Ao clicar em "Filtrar" teremos um grid com as seguintes informações:

|                                                           |                                                                              |                                 |                                      |             |                                                      |                                          |                                                              |                                                      |                                                      |                             |                                        |                          |                       |                    |                    |                |                    |                    |                |                    | -                  |
|-----------------------------------------------------------|------------------------------------------------------------------------------|---------------------------------|--------------------------------------|-------------|------------------------------------------------------|------------------------------------------|--------------------------------------------------------------|------------------------------------------------------|------------------------------------------------------|-----------------------------|----------------------------------------|--------------------------|-----------------------|--------------------|--------------------|----------------|--------------------|--------------------|----------------|--------------------|--------------------|
| de Pesquisa<br>TA DE REFERÊNCIA                           |                                                                              | ~                               | Data Inicial<br>01/01/202            | 5           |                                                      |                                          | <b>6</b>                                                     | Data Final<br>10/01/2025                             |                                                      |                             | 8                                      | Tipo de Evento           |                       |                    |                    | ~              |                    |                    |                |                    |                    |
|                                                           |                                                                              |                                 |                                      |             |                                                      |                                          | _                                                            |                                                      |                                                      |                             | LIMPAR                                 | FILTRAR                  |                       |                    |                    |                |                    |                    |                |                    |                    |
|                                                           |                                                                              |                                 |                                      |             |                                                      |                                          |                                                              |                                                      |                                                      |                             | $\bigcirc$                             |                          |                       |                    |                    |                |                    |                    |                |                    |                    |
|                                                           |                                                                              |                                 |                                      |             |                                                      |                                          |                                                              |                                                      |                                                      |                             |                                        |                          |                       |                    |                    |                |                    |                    |                |                    |                    |
| tal de Registros 💷                                        |                                                                              |                                 |                                      |             |                                                      |                                          |                                                              |                                                      |                                                      |                             |                                        |                          |                       |                    |                    |                |                    |                    |                |                    |                    |
| Evento                                                    | Isin                                                                         | Distr                           | Percentual Fe                        | itor        | Data<br>Crédito                                      | Numero                                   | Indicador                                                    | Aprovação                                            | Doto EX                                              | Situação                    | Data<br>Atualização                    | Data Inicio<br>Exercício | Data Fim<br>Exercício | Doto<br>Vencimento | Data Fim<br>Cessão | Isin Requisito | Distr<br>Requisito | Volor<br>Requisito | Isin Resultado | Distr<br>Resultado | Valor<br>Resultado |
| ERSÃO DE ATIVOS                                           | BRLUPAND4ORG                                                                 | 100                             | 1.000,00                             | 1           | 28/01/2025                                           | 1141485                                  | Voluntório                                                   | 06/07/2023                                           | 02/01/2025                                           | Ativo                       | 02/01/2025                             | 02/01/2025               | 15/01/2025            |                    |                    | BRLUPAACNOR8   | 112                |                    | BRLUPANO4ORG   | 100                |                    |
| S SOBRE CAPITAL<br>RIO                                    | BRBBDCACNOR1                                                                 | 779                             | 0,02                                 | 1           | 03/02/2025                                           | 1141487                                  | Involuntária                                                 | 05/12/2024                                           | 03/01/2025                                           | Ativo                       | 06/01/2025                             |                          |                       |                    |                    |                |                    |                    |                |                    |                    |
| S SOBRE CAPITAL<br>RIO                                    | BRBBDCACNPRB                                                                 | 779                             | 0.02                                 | 1           | 03/02/2025                                           | 1141488                                  | Involuntória                                                 | 05/12/2024                                           | 03/01/2025                                           | Ativo                       | 06/01/2025                             |                          |                       |                    |                    |                |                    |                    |                |                    |                    |
| SOBRE CAPITAL                                             | BRBEESACNOR9                                                                 | 399                             | 0,02                                 | 1           | 03/02/2025                                           | 1141489                                  | Involuntória                                                 | 17/12/2024                                           | 03/01/2025                                           | Ativo                       | 06/01/2025                             |                          |                       |                    |                    |                |                    |                    |                |                    |                    |
| RIO                                                       |                                                                              |                                 |                                      | 1           | 03/02/2025                                           | 1141490                                  | Involuntória                                                 | 17/12/2024                                           | 03/01/2025                                           | Ativo                       | 06/01/2025                             |                          |                       |                    |                    |                |                    |                    |                |                    |                    |
| RIO<br>5 SOBRE CAPITAL<br>RIO                             | BRBEESACNPRG                                                                 | 324                             | 0.02                                 |             |                                                      |                                          |                                                              |                                                      |                                                      | Ativo                       | 06/01/2025                             |                          |                       |                    |                    |                |                    |                    |                |                    |                    |
| RIO<br>S SOBRE CAPITAL<br>RIO<br>IMENTO                   | BRBEESACNPR6<br>BRCRFFCTF006                                                 | 324                             | 0.02                                 | 1           | 13/01/2025                                           | 1141491                                  | Involuntória                                                 | 02/01/2025                                           | 03/01/2025                                           |                             |                                        |                          |                       |                    |                    |                |                    |                    |                |                    |                    |
| RID<br>S SOBRE CAPITAL<br>RID<br>IMENTO                   | BRBEESACNPR6<br>BRCRFFCTF006<br>BRCXRICTF003                                 | 324<br>167<br>234               | 0.02                                 | 1           | 13/01/2025<br>13/01/2025                             | 1141491<br>1141492                       | Involuntária<br>Involuntária                                 | 02/01/2025                                           | 03/01/2025                                           | Ativo                       | 06/01/2025                             |                          |                       |                    |                    |                |                    |                    |                |                    |                    |
| RID<br>S SOBRE CAPITAL<br>RID<br>IMENTO<br>IMENTO<br>ENDO | BRBEESACNPRG<br>BRCRFFCTF006<br>BRCXRICTF003<br>BRG1LLBDR001                 | 324<br>167<br>234<br>120        | 0.02<br>0.61<br>0.59<br>0.05         | 1<br>1<br>1 | 13/01/2025<br>13/01/2025<br>06/02/2025               | 1141491<br>1141492<br>1141493            | Involuntária<br>Involuntária                                 | 02/01/2025<br>02/01/2025<br>15/11/2024               | 03/01/2025<br>03/01/2025<br>03/01/2025               | Ativo<br>Ativo              | 06/01/2025                             |                          |                       |                    |                    |                |                    |                    |                |                    |                    |
| RIO<br>S SOBRE CAPITAL<br>RIO<br>IMENTO<br>ENDO<br>IMENTO | BRBEESACNPRG<br>BRCRFFCTF005<br>BRCKRICTF003<br>BRG1LLBDR001<br>BRGGRCCTF002 | 324<br>167<br>234<br>120<br>201 | 0.02<br>0.61<br>0.59<br>0.05<br>0.10 | 1 1 1 1 1   | 13/01/2025<br>13/01/2025<br>06/02/2025<br>09/01/2025 | 1141491<br>1141492<br>1141493<br>1141494 | Involuntória<br>Involuntória<br>Involuntória<br>Involuntória | 02/01/2025<br>02/01/2025<br>15/11/2024<br>02/01/2025 | 03/01/2025<br>03/01/2025<br>03/01/2025<br>03/01/2025 | Ativo<br>Ativo<br>Creditodo | 06/01/2025<br>06/01/2025<br>06/01/2025 |                          |                       |                    |                    |                |                    |                    |                |                    |                    |

# 3.5 Layout do arquivo IMBARQ018

O arquivo IMBARQ018 é um CSV e seu layout segue os seguintes campos e descrições:

| Campo  | Descrição       |  |  |  |  |  |
|--------|-----------------|--|--|--|--|--|
| Evento | Nome do evento. |  |  |  |  |  |

| Isin                | International Securities Identification Number - Código único<br>utilizado para identificar valores mobiliários, como ações e<br>títulos, em nível internacional. Ele é composto por 12<br>caracteres alfanuméricos e é utilizado para facilitar a<br>negociação e o registro desses ativos. |
|---------------------|----------------------------------------------------------------------------------------------------|
| Distr               | Identificador da B3 para segregar os investidores que possuem o ISIN e podem participar do evento, por exemplo.                                                                                                    |
| PercentualValor     | A depender do tipo de evento se for um evento em dinheiro<br>representa o preço unitário do evento. Ou se referir a um<br>evento em ativo é a proporção do direito de exercício.                                                                                                    |
| Fator               | Campo que sinaliza que existe fator de conversão cadastrada para o evento.                                                                                                    |
| DataCredito         | Data que a operação é efetiva.                                                                                                    |
| NumeroProcesso      | Número de identificação do evento.                                                                                                    |
| Indicador           | Indica se o evento é voluntário ou involuntário.                                                                                                    |
| DataAprovacao       | Data que foi realizada a assembleia e foi determinada a aprovação do evento.                                                                                                    |
| DataEx              | Data referência que a partir dela os investidores não têm direito a receber/participar do evento.                                                                                                    |
| Situacao            | Situação do evento: cancelado, ativo, parcelado ou creditado.                                                                                                    |
| DataAtual           | Para evento com data ex, se refere a data que possui a foto<br>de quem participará do evento. Para os eventos sem data<br>ex é a data de cadastro do evento.                                                                                                    |
| DataInicioExercicio | Data que dará início do exercício.                                                                                                    |
| DataFimExercicio    | Último dia para participar do exercício do evento na B3.                                                                                                    |
| DataVencimento      | Último dia para participar do exercício do evento no escriturador.                                                                                                    |

Г

| DataFimCessao  | Último dia antes de um provento provisionado ser transferido da conta do cedente para a conta do cessionário. |
|----------------|----------------------------------------------------------------------------------------------------|
| IsinRequisito  | ISIN que o investidor precisa ter para o direito de fazer parte do evento.                                    |
| DistRequisito  | Identificador do ISIN.                                                                                        |
| ValorRequisito | Valor a ser pago ou recebido pelo investidor a depender do tipo de evento.                                    |
| IsinResultado  | ISIN que o investidor receberá ao participar do evento.                                                       |
| DistResultado  | Distribuição do ISIN que o investidor receberá ao participar do evento.                                       |
| ValorResultado | Valor a ser pago ou recebido pelo investidor a depender do tipo de evento.                                    |